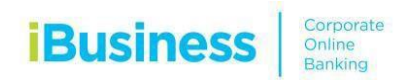

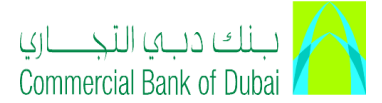

## American Express (AMEX) Card Payments

## **Instructions**

Register your American Express (AMEX) Card instantly using iBusiness, our statement of the art corporate online banking platform.

## Step1: Add American Express Card as a beneficiary

- Login to iBusiness
- Go to Transact → Beneficiary Maintenance → Add Beneficiary → Select CBD Domestic Transfer Beneficiary
- Enter the card number in Account/IBAN field and other details
- Click on Validate IBAN/BIC Search and use Bank name Amex.
- Click on submit
- Confirm the page and enter your PIN+Token number.

## Step1: Make payments towards your American Express (AMEX) registered beneficiary

- Login to iBusiness
- Go to Transact  $\rightarrow$  Local Bank Remittance  $\rightarrow$  Select CBD Domestic Transfer Beneficiary
- Select Beneficiary form the list of registered beneficiaries
- Enter the details and the required fields.
- Click on submit
- Confirm the page and enter your PIN+Token number.